## 家長查詢步驟

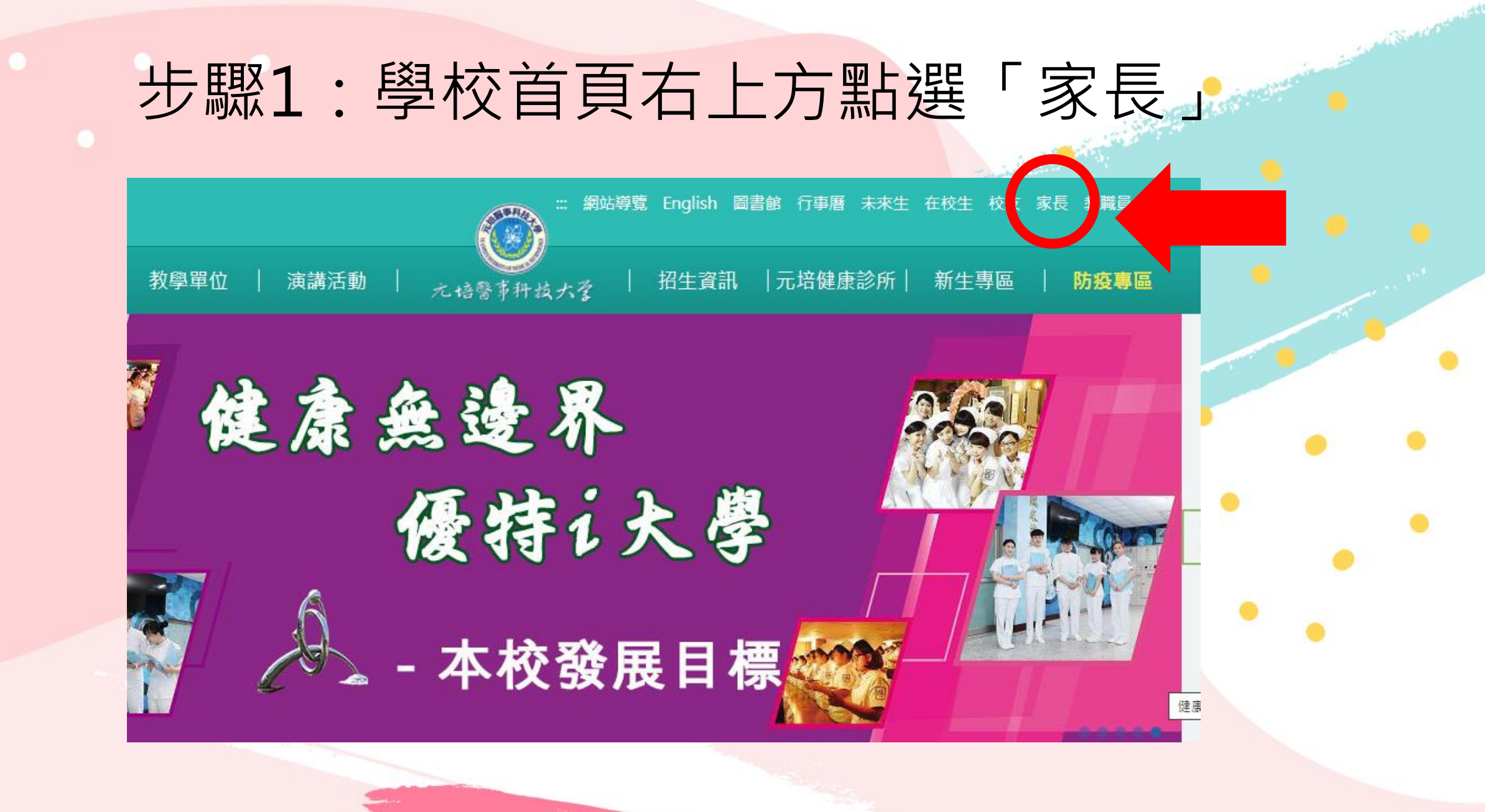

## 步驟2:點選「家長線上查訊系統」

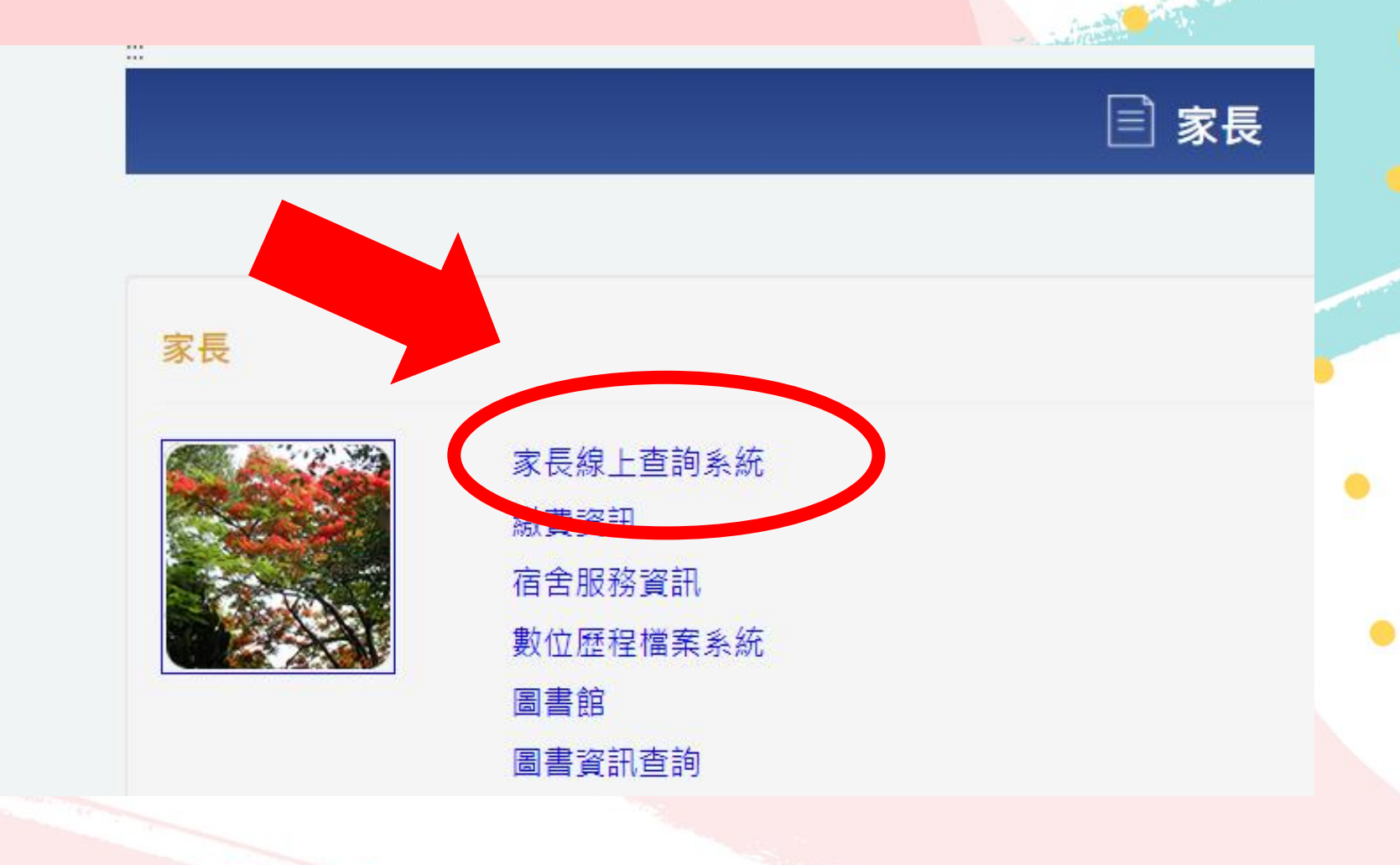

## 步驟3:輸入相關資料點選「登入」

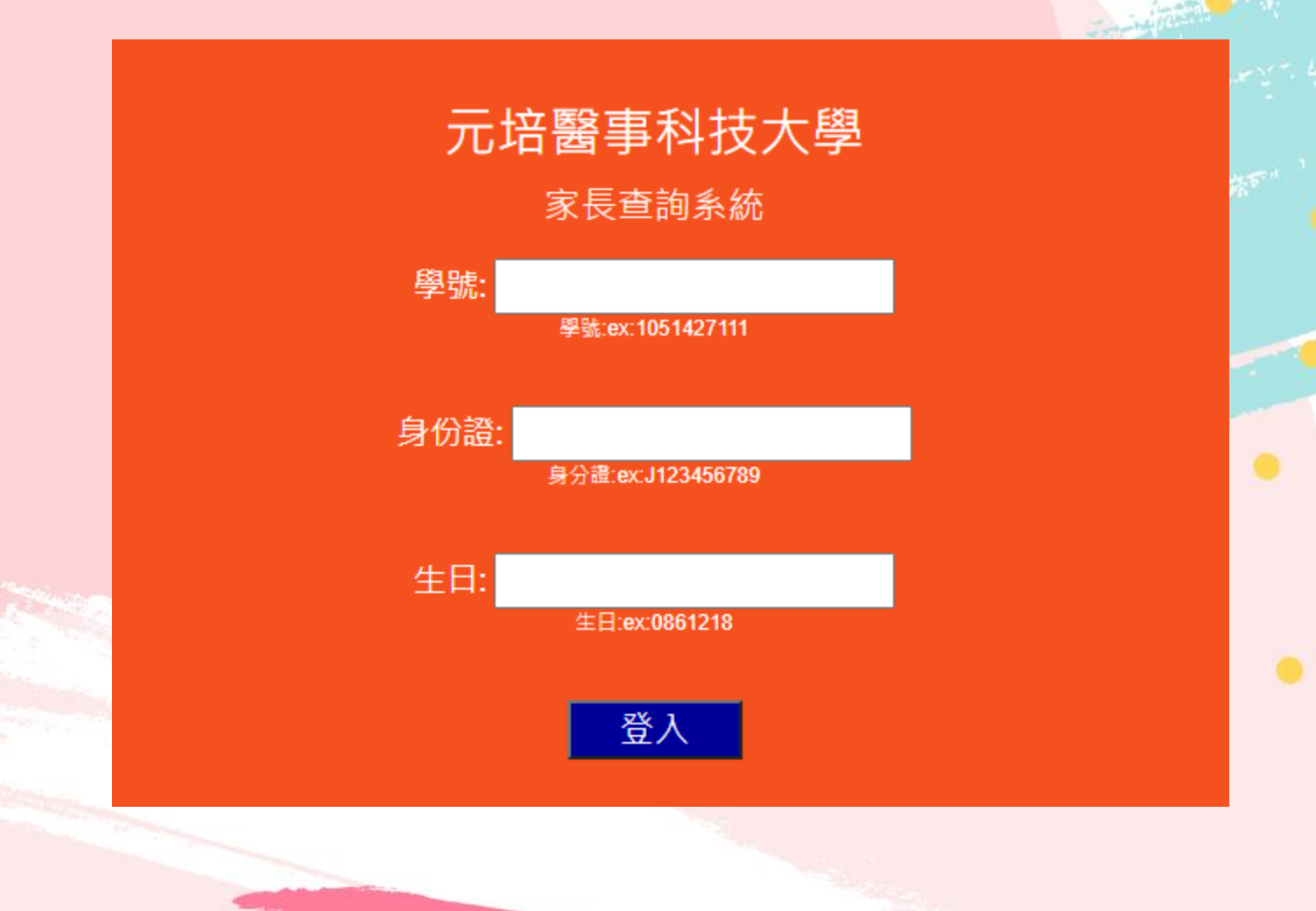

## 步驟4:可查詢請假、缺曠、獎懲、操行等資料

| 獎學金 |         | 缺曠請假                |                     | 奘                   | 獎懲                  |                     | 操行                  |                     | 歷任幹部                |                     | 課表                  |                     | 歷年成績                |                     | 宿舍查詢                 |                      | 登出                   |   |
|-----|---------|---------------------|---------------------|---------------------|---------------------|---------------------|---------------------|---------------------|---------------------|---------------------|---------------------|---------------------|---------------------|---------------------|----------------------|----------------------|----------------------|---|
| 項次  | 日期      | 星期                  | M<br>07:20<br>08:00 | 1<br>08:10<br>09:00 | 2<br>09:10<br>10:00 | 3<br>10:10<br>11:00 | 4<br>11:10<br>12:00 | A<br>12:10<br>13:00 | 5<br>13:10<br>14:00 | 6<br>14:10<br>15:00 | 7<br>15:10<br>16:00 | 8<br>16:10<br>17:00 | B<br>17:10<br>18:00 | 9<br>18:30<br>19:15 | 10<br>19:15<br>20:10 | 11<br>20:10<br>20:55 | 12<br>20:55<br>21:40 |   |
| 1   | 1080911 | Ξ                   |                     |                     |                     |                     |                     |                     |                     | 公假                  | 公假                  | 公假                  |                     |                     |                      |                      |                      |   |
| 對   | 學金      | 缺                   | 廣請假                 |                     | 獎懲                  | 操                   | fī                  | 歷日                  | 幹部                  | ini a               | ₹表                  | 歷                   | 年成緩                 | ŧ                   | 宿舍會                  | 「言詞」                 | 登出                   | Ц |
| 項募  | 登錄日期    | IJ <mark>獎</mark> 簿 | 響由                  |                     |                     | 對                   | 懲内                  | 容文史                 | \$                  |                     |                     |                     |                     |                     |                      |                      |                      |   |
| 1   | 109093  | 0 協助藝文章             |                     | 文季表                 | 季表現優異               |                     | 【嘉獎                 | ] 1                 |                     |                     |                     |                     |                     |                     |                      |                      |                      |   |
| 2   | 109093  | 0協助                 | 助新生                 | 演唱會                 | 表現                  | 夏異                  | 【嘉獎                 | ] 1                 |                     |                     |                     |                     |                     |                     |                      |                      |                      |   |
| 3   | 109093  | 0協                  | 助新生                 | 定向                  | 表現傷                 | 異                   | 【嘉獎                 | ] 1                 |                     |                     |                     |                     |                     |                     |                      |                      |                      |   |
| 對   | 學金      | 缺                   | 廣請假                 |                     | 奬懲                  | 操                   | 行                   | 歷日                  | 幹部                  | 和由                  | ₹表                  | 歴                   | 年成緩                 | ŧ                   | 宿舍重                  | 「「「」                 | 登出                   | Ц |
| 學   | ŧ       | 學其                  | <u>A</u>            | 基                   | 本分                  | 數言                  | 己功力                 | 旧分                  | 記過                  | 扣分                  | ·<br>缺II            | 廣課打                 | 扣分                  | 實得                  | 分婁                   | t                    |                      |   |
|     | 109     |                     | 1                   | 1                   | 82.00               | 0                   | 3.0                 | 0                   | 0.                  | 00                  |                     | 0.00                | )                   | 88                  | 3.00                 |                      |                      |   |